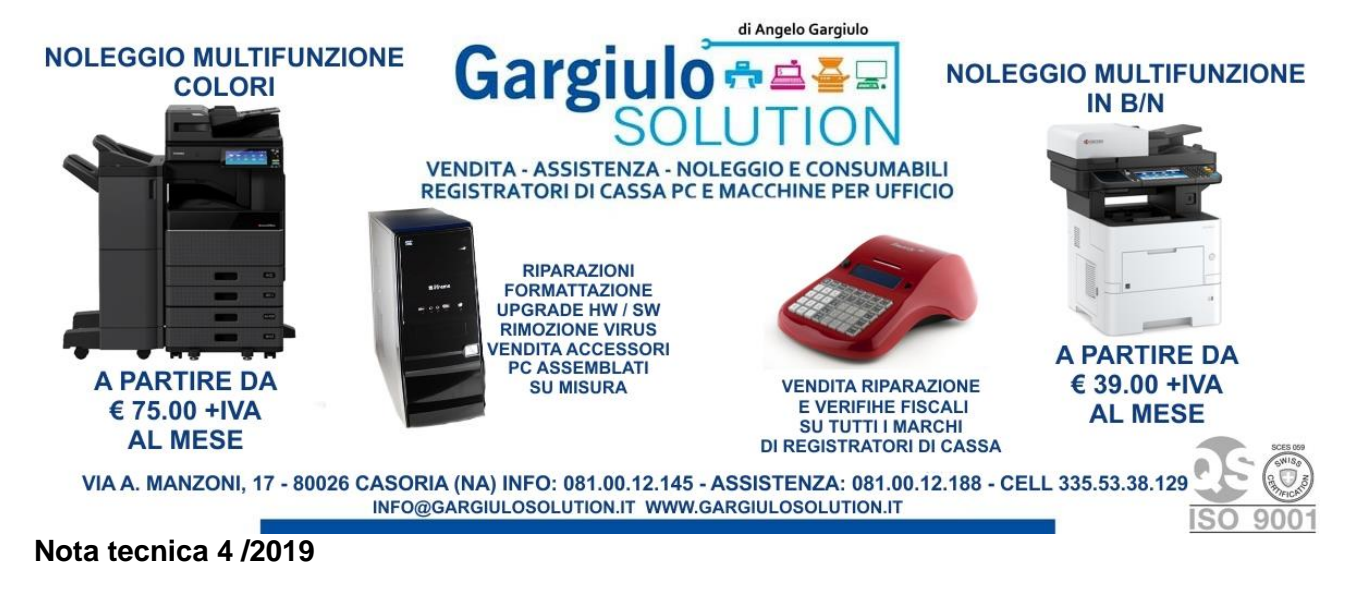

## **Annullamento Documento Commerciale**

Presupposto importante,

## Bisogna conservare il documento commerciale errato (ex Scontrino) ed

## emettere un nuovo documento commerciale corretto al cliente poi:

- Digitare la sequenza (930)
- Premere il tasto (esegue-menu)
- Compare la dicitura rif: 6bm.....
- Premere il tasto (esegue-menu)
- Digitare il numero di azzeramento SENZA GLI ZERI INIZIALI (53 COME IN ESEMPIO)
- Premere il tasto (esegue-menu)
- Digitare il numero del documento SENZA GLI ZERI INIZIALI (8 COME IN ESEMPIO)
- Premere il tasto esegue-menu)
- Digitare il giorno dello scontrino (010719 COME DA ESEMPIO)
- Premere il tasto (esegue-menu)
- Compare la dicitura ANNULLO AUTO?
- Premere il tasto (esegue-menu)
- il registratore emetterà un nuovo documento commerciale in segno negativo.

Conservare il documento appena emesso e allegarlo vicino al documento errato

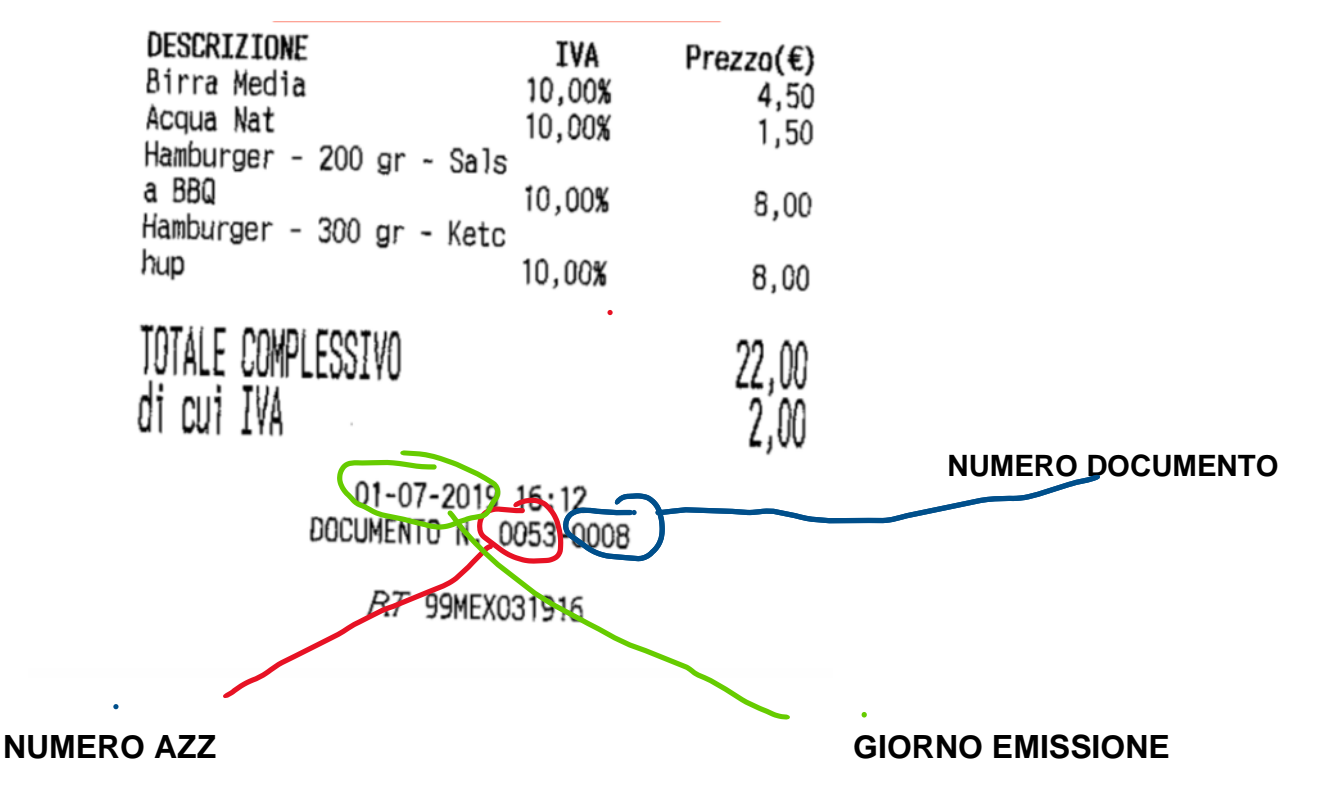